## Renovação de Matrícula pelo Q-Acadêmico Web

**1º Passo:** Acesse o portal do IFPE (<u>https://www.ifpe.edu.br/</u>) e na barra lateral esquerda clique no link "Sistema Acadêmico".

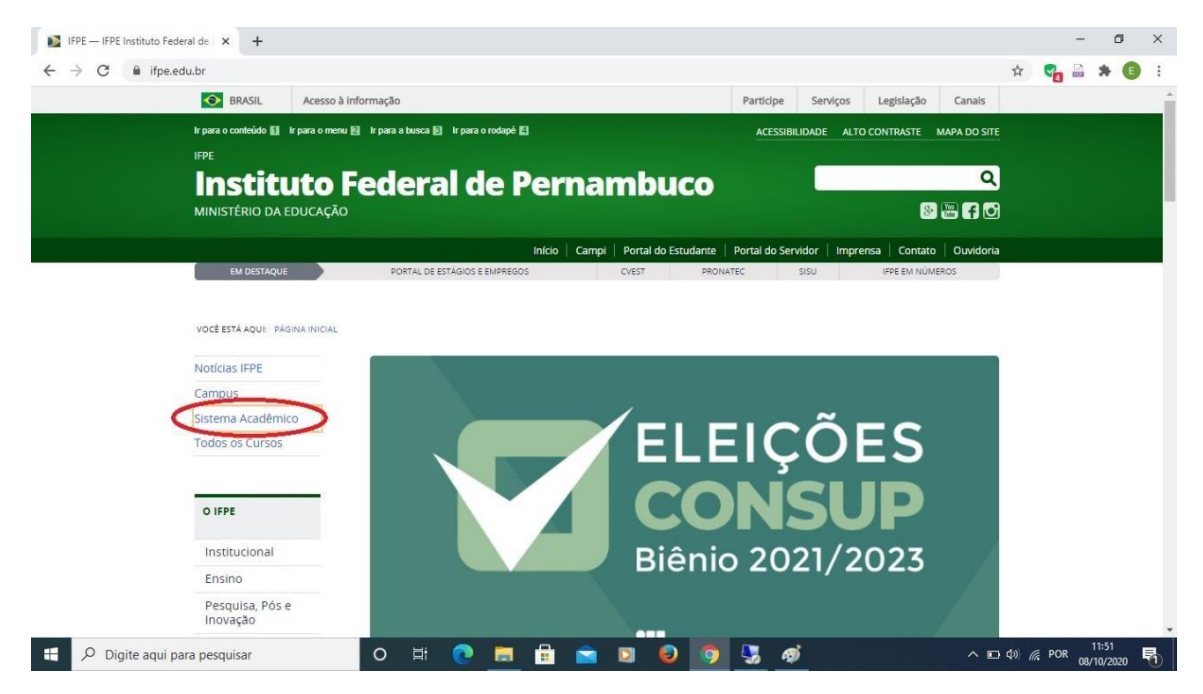

**2º** Passo: Após ser redirecionado para o portal Q-Acadêmico Web (<u>https://qacademico.ifpe.edu.br/</u>), clique em "Aluno".

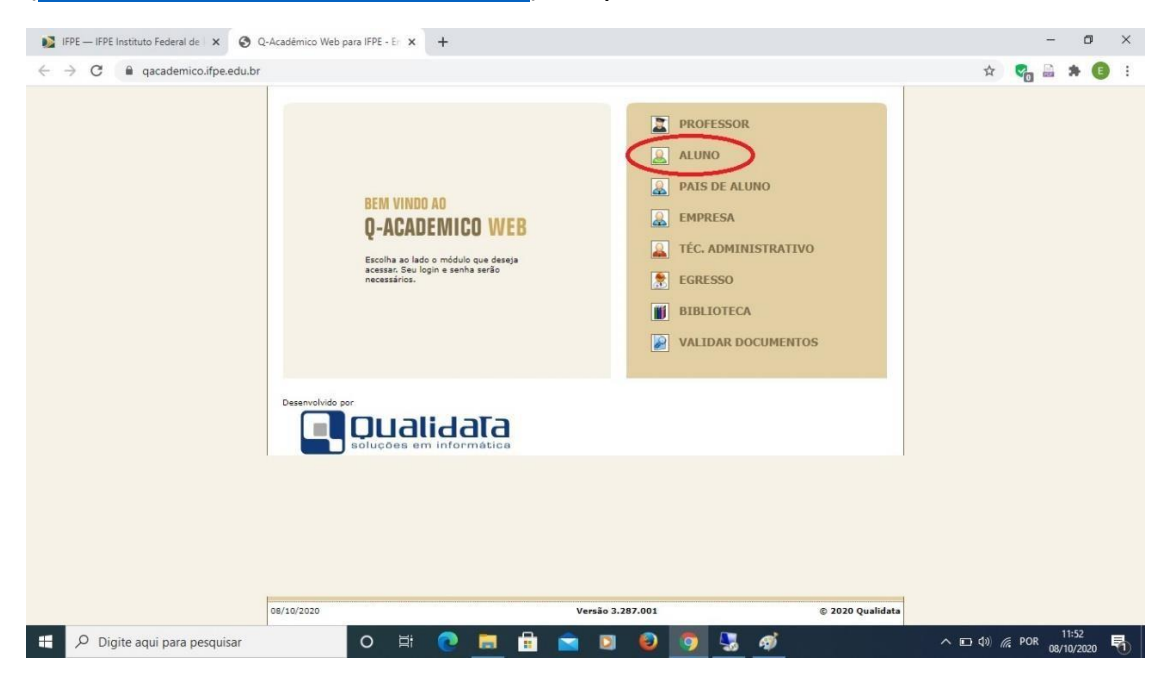

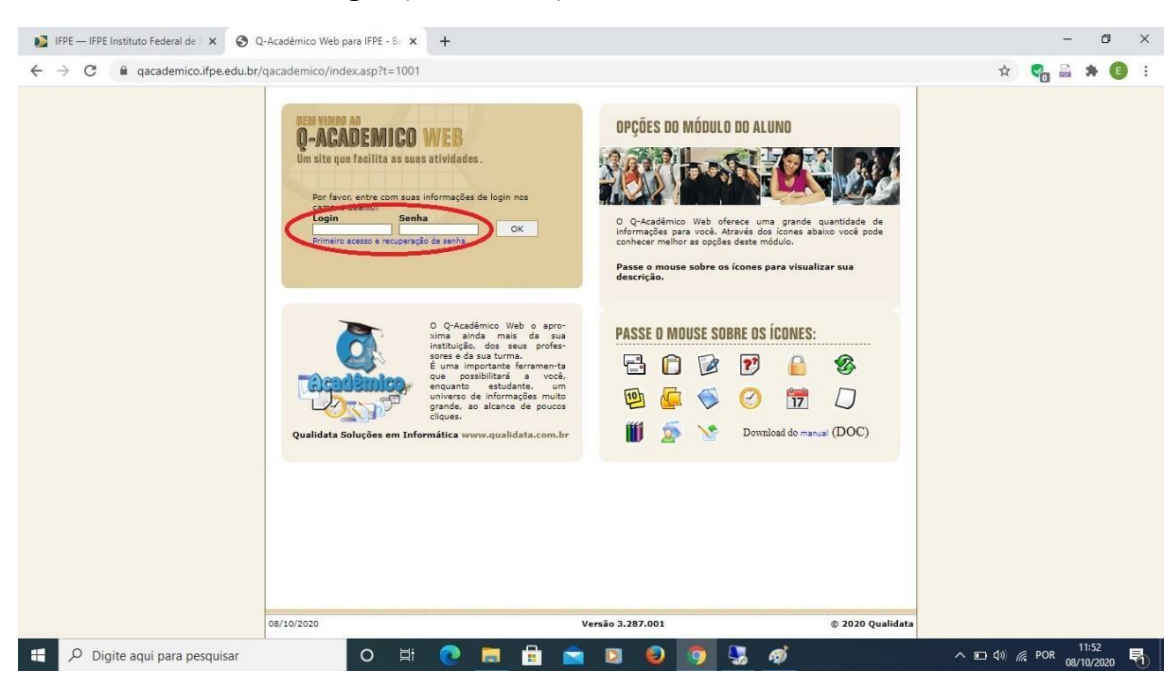

**4º Passo:** Clique no link "Renovação de Matrícula", que ficará disponível na página inicial no período previsto (de 02/11/2020 a 04/11/2020).

| IFPE — IFPE Instituto Federal de X ③ Q-Acad                            | tmico Web para IFPE - Bi x +                                                                                                    |                      |     |             |            | -      | ٥         | × |
|------------------------------------------------------------------------|----------------------------------------------------------------------------------------------------|----------------------|-----|-------------|------------|--------|-----------|---|
| $\leftrightarrow$ $\rightarrow$ C $\cong$ qacademico.ifpe.edu.br/qacad | lemico/index.asp?t=2000                                                                                                    |                      | 07  | ☆           | <b>C</b> 0 |        | •         | : |
| (                                                                      | ACADÊMICO WEB                                                                                                    | K<br>CERPAR<br>ESSÃO |     |             |            |        |           | Î |
| 2                                                                      | MÓDULO DO ALUNO 🛛 🗇 🗇 🖓 🐨 🖉 🗇 🖓 🖓 🐨 🖉 🖗 🖓 🖉                                                                                                    |                      |     |             |            |        |           |   |
| Pá                                                                     | gina inicial                                                                                                    |                      |     |             |            |        |           |   |
|                                                                        | Jotografia não<br>disponível Bom dia,                                                                                                    |                      |     |             |            |        |           | 1 |
| ĺ.                                                                     | Questionários<br>Não há questionários a serem respondidos                                                                                                    |                      |     |             |            |        |           |   |
| 6                                                                      | Horário Individual<br>Confira agui o horário de suas aulas neste período                                                                                              |                      |     |             |            |        |           |   |
|                                                                        | Renovação de matrícula<br>Renova sua matrícula para o próximo período                                                                                                 |                      |     |             |            |        |           |   |
| ů                                                                      | Calendario Academico<br>2 Todas as datas do que aconcen a sua instituição, no seu curso e na sua turma estão<br>disponívia para visualização em um Súnico calendário. |                      |     |             |            |        |           | ł |
|                                                                        | Biblioteca<br>Consultar acervo, solicitar reserva, verificar reserva                                                                                                  |                      |     |             |            |        |           |   |
| E                                                                      | Diários<br>Datas de provas, trabalhos e exercícios de cada disciplina.                                                                                                |                      |     |             |            |        |           |   |
| T                                                                      | Boletim<br>Confira notas e freqüências                                                                                                    |                      |     |             |            |        |           |   |
| Í                                                                      | Estágios<br>Verifique se há ofertas de estágios para o seu curso                                                                                                    |                      |     |             |            |        |           |   |
| F                                                                      | J Caixa de Mensagens<br>Você possui mensagens não lidas.                                                                                                    |                      |     |             |            |        |           |   |
| 4                                                                      | Histórico Escolar                                                                                                    |                      |     |             |            |        |           |   |
|                                                                        | 7 Medidas disciplinares e premiações                                                                                                    |                      |     |             |            |        |           | - |
| Digite aqui para pesquisar                                             | O 🛱 💽 🗮 🛱 🖬 🖬 🗐 😓 🧭                                                                                                    |                      | ^ □ | <b>(</b> 1) | POR        | 08/10/ | 3<br>2020 | 0 |

## 3º Passo: Insira seu Login (matrícula) e Senha.

5º Passo: Clique no botão "Confirmar".

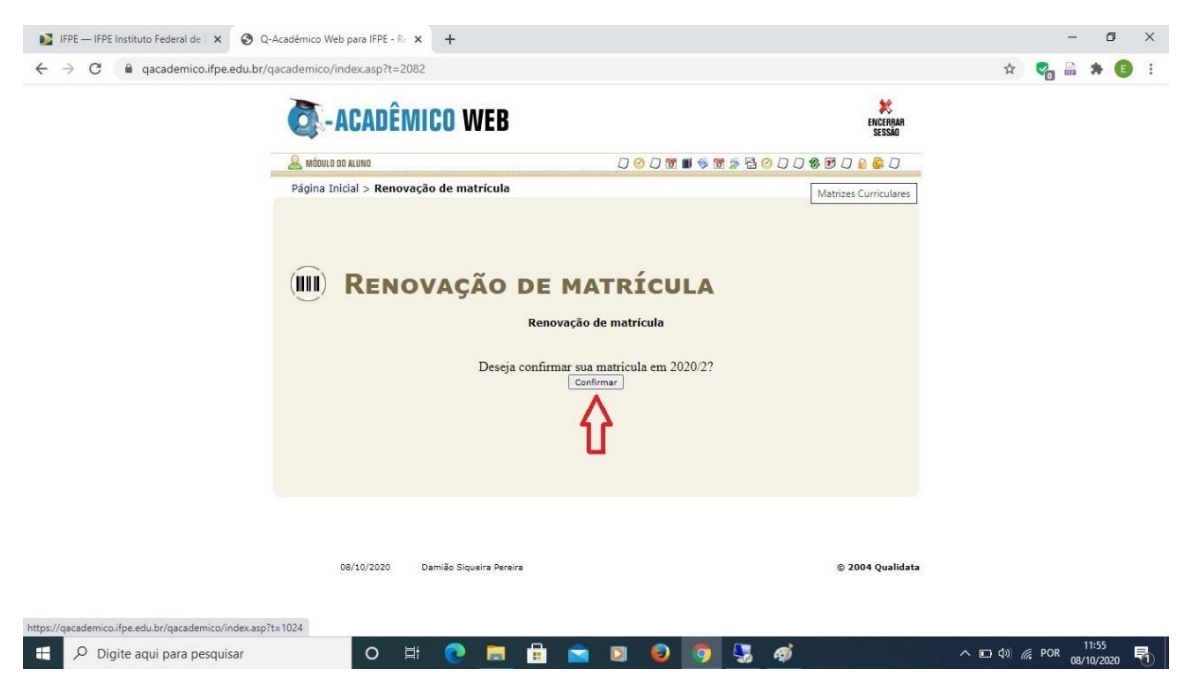

**6º Passo:** Observe a mensagem de confirmação e clique no link em azul para gerar o comprovante. Imprima o comprovante ou salve no seu dispositivo.

| IFPE — IFPE Instituto Federal de x 	 Q · A ← → C 	 a gacademico.ifpe.edu.br/q | Académico Web para IFPE - Rox +    |             |                         | - 0 ×                             |
|-------------------------------------------------------------------------------|------------------------------------|-------------|-------------------------|-----------------------------------|
|                                                                               | C-ACADÊMICO WEB                    |             | K<br>ENCEARAR<br>SESSÃO |                                   |
|                                                                               | 10 0 0 0                           |             |                         |                                   |
|                                                                               |                                    |             |                         |                                   |
|                                                                               | 08/10/2020 Damião Siqueira Pereira |             | © 2004 Qualidata        |                                   |
| Digite aqui para pesquisar                                                    | o 🛱 💽 🗮 🔒                          | 🖻 🛛 🕹 🧕 💆 💣 | ^                       | □ 4» // POR 11:56<br>08/10/2020 ♥ |

**ATENÇÃO:** Após a data de encerramento do período de renovação de matrícula (04/11/2020) acesse seu Q-Acadêmico Web para verificar se está matriculado em todas as disciplinas do período que irá cursar.